# 省统一认证(公众侧) 用户操作指南

文档版本: **V1.0.0** 

# 目录

| 1. | 编写目的    |              | L |
|----|---------|--------------|---|
| 2. | 登录注册常   | 见问题2         | ) |
|    | 2.1 个人月 | 月户2          | ) |
|    | 2.1.1   | 个人注册2        | ) |
|    | 2.1.2   | 个人登录4        | ŀ |
|    | 2.1.3   | 个人修改用户名7     | 7 |
|    | 2.1.4   | 修改绑定手机号7     | 7 |
|    | 2.1.5   | 找回密码9        | ) |
|    | 2.1.6   | 没注册过提示已注册?11 | L |
|    | 2.2 法人月 | 月户12         | ) |
|    | 2.2.1   | 如何注册法人账号12   | ) |
|    | 2.2.2   | 法人登录14       | ŀ |
|    | 2.2.3   | 法人找回/忘记密码16  | 5 |
|    | 2.2.4   | 法人修改手机号17    | 7 |
|    | 2.2.5   | 法人进行实名认证     | ) |
|    | 2.2.6   | 修改企业/法人信息21  | L |
|    | 2.2.7   | 法人如何授权经办人21  | L |
|    | 2.2.8   | 管理经办人25      | ; |
|    | 2.3 经办力 |              | 5 |
|    | 2.3.1   | 注册经办人26      | 5 |
|    | 2.3.2   | 经办人登录26      | 5 |
|    | 2.3.3   | 如何切换经办人身份27  | , |
|    | 2.3.4   | 查看所有企业授权     | 3 |

# 1. 编写目的

本手册旨在为用户、客服、运维支撑及系统管理,提供海南省统一认证(公 众侧)对接过程中常见的问题汇总以及重点功能的操作说明。

# 2. 登录注册常见问题

## 2.1 个人用户

## 2.1.1 个人注册

问题: 个人如何注册账号?

回答:

(1)访问海南政务服务网首页(或已完成统一身份认证对接的业务系统首页),

点击【登录】按钮,进入海南省统一身份认证系统登录页面。

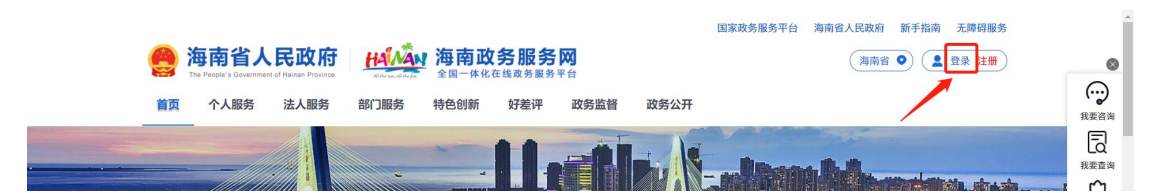

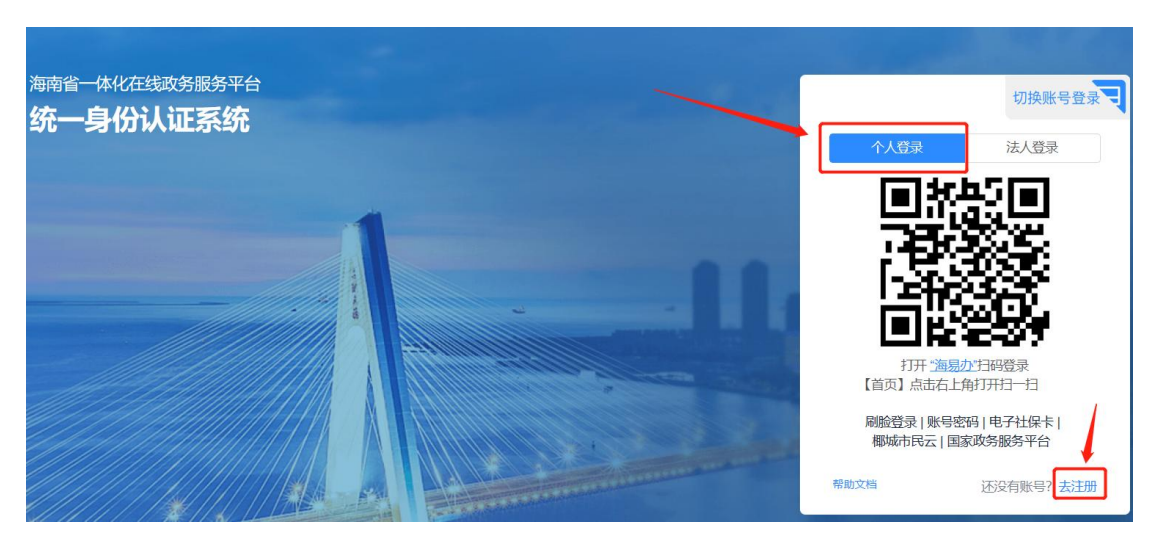

(1) 进入统一身份认证系统页面后选择个人登录,点击注册按钮。

(3)进入注册界面填写账号信息→获取手机验证码,填写验证码→勾选同意用户协议后进入身份验证界面

| <b>台北</b> 和 全国一体化在线政务服务<br>海南政务服务网 | 殆              |                     |         | 已有账号,点击登录 |
|------------------------------------|----------------|---------------------|---------|-----------|
| 自然人注册                              | 1 创建用户         | 2 身份认证              | 3 完成注册  |           |
| 法人注册                               | 這著提示:为了确保您的    | 的账户信息安全,请勿泄露账号密码给他人 |         |           |
| 1                                  | 账号信息<br>* 用户名: |                     |         |           |
|                                    | *密码:           |                     | Ø       |           |
|                                    | * 确认密码:        |                     | ø       |           |
|                                    | * 手机号码: 86     | ×                   |         | 2         |
| 3                                  | * 图形验证码: SUUC  | ЭА                  | SUUGA   |           |
|                                    | * 手机脸证码:       |                     | 获取手机验证码 |           |
|                                    | ☑ 我已经看过并同意《用户的 | が文)                 |         |           |

(4) 填写个人实名认证信息后点击实人认证按钮

| 全国一体化在线政务服务平台<br>海南政务服务网 |             |                       | 已有账号,点击登录 |
|--------------------------|-------------|-----------------------|-----------|
| 自然人注册                    | ✓ 创建用户 -    | 2 身份认证 3 完成注册         |           |
| 法人注册                     | 填写实名认证信息    |                       |           |
|                          | * 证件类型:     | 身份证 🗸                 |           |
|                          | * 真实姓名      | 18                    |           |
|                          | * 国籍:       | <b>中国</b> V           |           |
|                          | * 证件号码:     | 11. Mar. 11. Mar.     |           |
|                          | * 证件有效开始日期: |                       |           |
|                          | * 证件有效结束日期: | 10000 B               | -         |
|                          |             | ● 5年 ● 10年 20年 ○ 长期有效 | 2         |
| 1-                       |             | 上一步 家人说证              |           |
|                          |             |                       |           |

(5) 打开海易办 app 或海易办微信小程序或支付宝小程序进行扫码人脸验证

| 全国一体化在线政务服务平台<br>海南政务服务网 |                                               | 已有账号,点击登录 |
|--------------------------|-----------------------------------------------|-----------|
| 自然人注册法人注册                | 実人以正         3 完成注册                           |           |
|                          | 账号使用人需要本人进行人龄认证<br>※                          |           |
|                          |                                               |           |
|                          |                                               |           |
|                          | + 磁路<br>1开 満島の1日時世行人給印刷<br>【首页】 4市6上作17开ロー日 2 |           |
|                          | 上一步 定人以证                                      |           |

#### (6) 注册完成

|           | 在线政务服务平台<br>服务网 | 已有账号,点击登录 |
|-----------|-----------------|-----------|
| 自然人注册法人注册 | ✓ 创建用户 ③ 完成注册   |           |
|           |                 |           |
|           | 恭喜,             |           |
|           |                 |           |

#### 2.1.2 个人登录

#### 场景 1: 统一认证侧用户自行注册账号登录

海南省统一认证为个人用户提供了【刷脸登录】、【海易办扫码】、【手机验证码】、【电子社保卡】、【椰城市民云】、【国家政务服务平台】等多种登录认证方式,用户可根据自己的需要灵活选择。

| 个人登录                      | 法人登录                    |
|---------------------------|-------------------------|
| 为确保账户信息安全,请               | 物泄露账号密码给他人              |
| 86 > 请输入                  | 手机号                     |
| 请输入 图形验证码                 | ZMK89                   |
| 请输入 手机验证码                 | 获取手机验证码                 |
| 长号密码登录                    | 忘记密码                    |
| 登                         | 录                       |
| 海易办扫码   刷脸到<br>椰城市民云   国家 | 登录   电子社保卡  <br>家政务服务平台 |

#### 场景 2: 各厅局业务系统用户数据融合账号登录

①建议使用【刷脸登录】、【海易办扫码】、【手机验证码】【电子社保卡】这 4种方式登录。其中【刷脸登录】、【海易办扫码】登录方式需要使用**海易办** app **或海易办微信小程序或海易办支付宝小程序**完成扫码认证。【电子社保卡】登录 方式需要使用**电子社保卡微信小程序**进行扫码认证。

|                                  | 切换扫码登录。□                    |
|----------------------------------|-----------------------------|
| 个人登录                             | 法人登录                        |
| 为确保账户信息安全,该                      | 青勿泄露账号密码给他人                 |
|                                  |                             |
|                                  | Ø                           |
| 手机验证码登录                          | 忘记密码                        |
| 登<br>→ 海易办扫码   刷脸3<br>椰城市民云   国3 | 录<br>登录  电子社保卡  <br>家政务服务平台 |
| 帮助文档                             | 还没有账号? 去注册                  |

②通过数据清洗融合过来的账号,首次登录时会进入信息补充页面,用户需要补

齐个人信息、设置新密码、脸识别认证,界面截图如下:

| 海南省统一认证个人账号信息补充 |               | ×      |
|-----------------|---------------|--------|
| 1 补充个人信息        | 2 设置密码 3 身份认证 | (4) 完成 |
| 用户名:            | 实名等级:未实名      |        |
| * 真实姓名:         |               |        |
| * 国籍:           | 中国            |        |
| *证件类型:          | 身份证           |        |
| *证件号码:          |               |        |
| • 证件有效开始日期      | 有效期开始日期       |        |
| *证件有效结束日期       | 有效结束日期        |        |
|                 | ○ 5年          | 期有效    |
| * 手机号码:         | 86 V          |        |
|                 |               |        |
|                 |               | 下一步    |

| 海南省统一认证个人账号信息补充                               |       | ×      |
|-----------------------------------------------|-------|--------|
| ✓ 补充个人信息 2 设置密码 3 身份认证                        |       | (4) 完成 |
| 是否设置实得: 💿 是 🕓 否                               |       |        |
| • <b>密码:</b> 密码为6至20位(原字+字母+特殊字符)组合,请勿将姓名拼音设为 | j Ø   |        |
| * 确认密码: 游输入 确认密码                              | Ø     |        |
|                                               |       |        |
|                                               |       |        |
|                                               |       |        |
|                                               |       |        |
|                                               | 上一步   | 下一步    |
|                                               |       |        |
| 海南省统一认证个人账号信息补充                               |       | ×      |
| ② 补充个人信息 ② 设置密码 ③ 身份认证                        | - ④ 完 | 版      |
| 账号使用人需要本人进行人脸认证                               |       |        |
| 证件号: 4                                        |       |        |
|                                               |       |        |
| 552 B.S.S.S.                                  |       |        |
|                                               |       |        |
|                                               |       |        |
| 打开 <u>海岛办</u> 3月周进行人能识别<br>【首页】总由右上电打开扫一扫     |       |        |

③习惯使用账号密码方式登录的用户,首次登录时可以点击登录界面的【忘记密码】。通过忘记密码流程进行密码重设。后续可通过账号名(身份证号码)+新设置的密码。

上一步

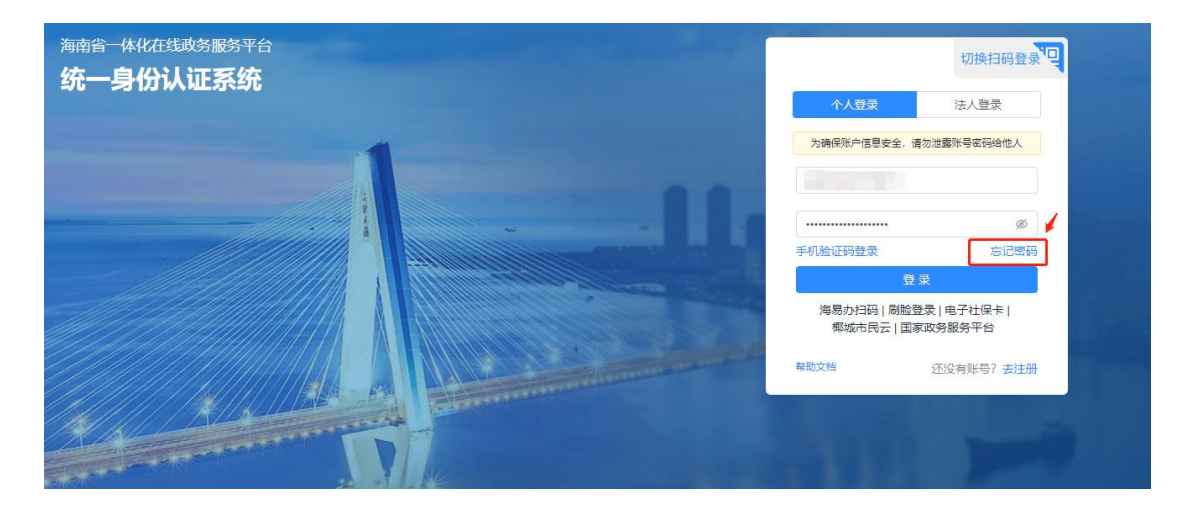

#### 2.1.3 个人修改用户名

问题: 个人如何修改登录时的用户名?

回答:登录名涉及到政务服务网业务和其他已对接业务系统业务关联,一经注册 无法自行修改。

#### 2.1.4 修改绑定手机号

问题:如何修改个人账号绑定手机号?

回答:

#### 场景1:记得账号密码,需要修改绑定手机号

(1)登录进入海南政务服务网后,在海南政务服务网首页右上角,点击用户中心。

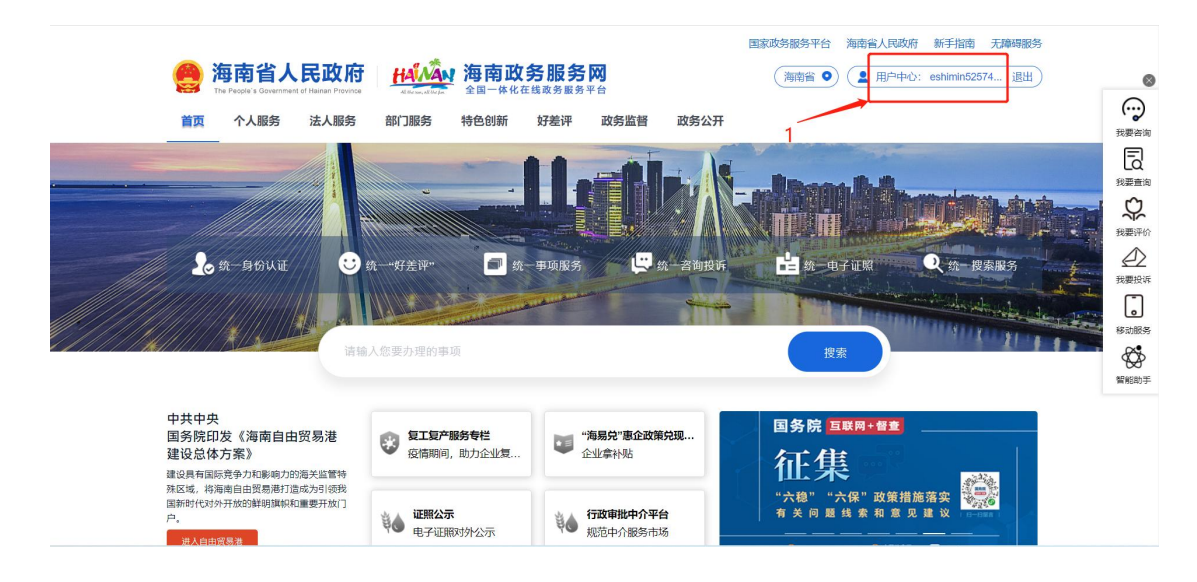

(2)账号设置→修改手机号→手机上打开海易办 APP 扫码进行人脸核验。

|     | 海南省人<br>The People's Government | 民政府 HAMAN        | <mark>海南政务服务</mark> 网<br><sub>全国─体化在线政务服务平1</sub> | 3<br>=        | 国家政务服务平台 海南省人民政<br>(海南省 •) (2) 用户中心 | 府 新手指南 无障碍服务 | 0                  |
|-----|---------------------------------|------------------|---------------------------------------------------|---------------|-------------------------------------|--------------|--------------------|
|     | 首页 个人服务                         | 法人服务 部门服务 等      | 寺色创新 好差评                                          | 政务监督 政务公开     | 请搜索                                 | ٩            | いいので、              |
|     |                                 | 市民中心             | 1                                                 |               |                                     | 5            | 投票面询               |
|     |                                 | 我的事务             |                                                   |               |                                     |              | <u>そ</u> 2<br>我要投诉 |
| 2.1 | 用户实名等级(1/3)                     | <b>0</b><br>我的办件 | <b>8</b> 0<br>我的项目                                | <b>日</b> 我的预约 | ●                                   | ■ 0<br>我的证件  | 移动服务               |
|     | 账号设置 退出登录                       | 我的反馈             |                                                   |               |                                     |              |                    |
|     | ■ 概览                            | <b>0</b><br>资源   | <mark>0</mark><br>粉诉                              |               |                                     |              |                    |

|                  | +=+.                                                    |             |
|------------------|---------------------------------------------------------|-------------|
|                  | 市民中心                                                    | () 我要咨询     |
|                  | eshimin52574075 您好!以下是您的账户资料,如需变更,请及时进行手机或者邮箱验证,以免信息遗焉。 | 日本の         |
| achimin52574075  | 身份信息   实名等级升级   修改密码   邮寄地址管理 修改手机号 企业授权                | 設備活行        |
| 用户实名等级 (1/3)     | 账户名称                                                    | (1)<br>我要投诉 |
| <b>账号设置</b> 退出登录 | 注册时间 2.2                                                | 移动服务        |
|                  | 最后登录时间                                                  | 智能助手        |
| # 概览             | 联条人 请输入联条人姓名                                            |             |
| ▲ 个人信息           | 联系地址 请输入联系地址                                            |             |
| 四 我的签章           | 候存修改                                                    |             |
|                  |                                                         |             |

#### HANAAN 全国一体化在线政务服务平台 海南政务服务网 人脸识别

| 48664-666 74 H × 万 III 万 P3 |                               |                                                            |    |   |
|-----------------------------|-------------------------------|------------------------------------------------------------|----|---|
| 人脸识别                        |                               |                                                            |    |   |
| 请使用【海易办】APP,进行人脸核验          |                               |                                                            |    |   |
|                             |                               |                                                            |    |   |
| 海南省人民政府服务中心                 | 服务热线: 12345<br>技术支持:海南省大数据管理局 | 墩ICP备08001294号-1 政府网站标证码:46000000<br>琼公网安备 46010802000308号 | 35 | 3 |

已有账号? 请登录

(3) 人脸核验成功之后,返回网页上绑定新的手机号码即可。

| 首页 个人服务     | 法人服务 部门服务 特色创新 好差评 政务监督 政务公开 语受素 9                                                                                |                                      |
|-------------|----------------------------------------------------------------------------------------------------|--------------------------------------|
|             | 市民中心                                                                                                    |                                      |
|             | eshimin52574075 您好!以下是您的账户资料,如需变更,请及时进行手机或者邮箱验证,以免信息遗漏。<br>自公信信 」 立文等犯升犯 」 终改 或四 」 献 签 忚 卝 答神 例 经改 壬 和 县 一 众 业 把权 | 我要查询<br><b>父</b><br>我要评价<br><u> </u> |
| 用户实名等级(220) |                                                                                                    | 我要投诉<br>。<br>移动服务<br>。               |
|             | * 新手机号 (06)中国     》 请输入助于机号     发送覆证码       * 验证码     请输入验证码                                                      | 智能助手                                 |
| ■ 概范        | 提交修改                                                                                                    |                                      |

#### 场景 2: 忘记账号密码需要修改绑定手机号

答:建议选择【刷脸登录】或【海易办扫码】方式成功登录后,在个人中心修改 绑定手机号。

#### 2.1.5 找回密码

问题:登录提示账号密码错误,或忘记密码。

回答:

(1) 打开省统一认证登录页面点击"忘记密码"链接,进入重设密码相关页面

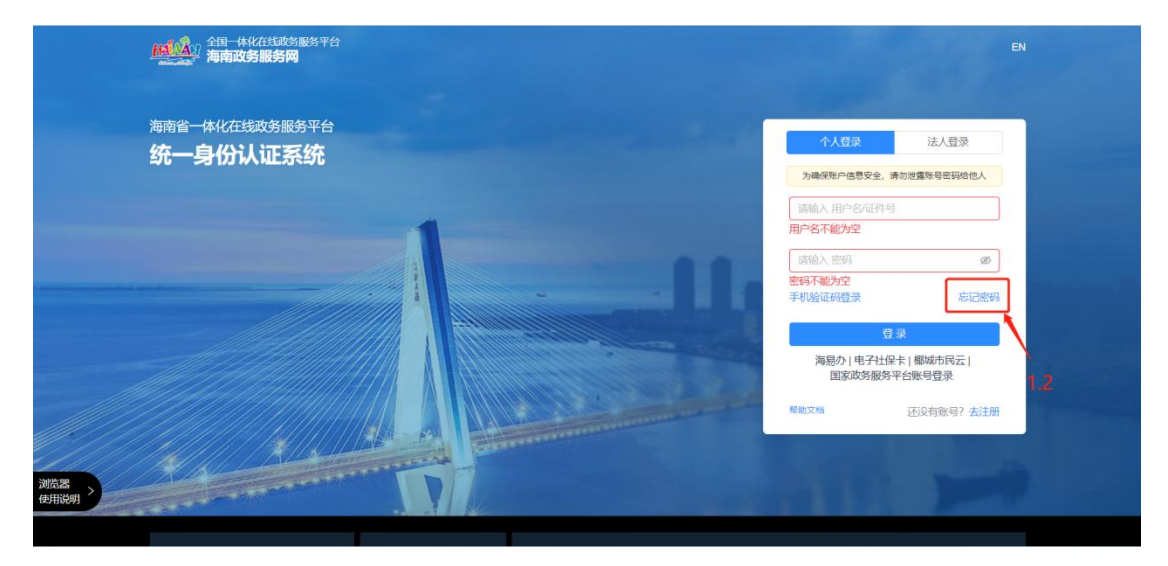

(2) 填写基本信息。通过选择账户类型和证件类型,输入对应的证件号码、图 形验证码后点击确认。

| <ul> <li>② 验证身份</li> <li>2 *账户类型:</li> </ul> | 102415 804-1014                                                                                                    | 3 <u>4059</u> | ④ 完成 |  |
|----------------------------------------------|----------------------------------------------------------------------------------------------------|---------------|------|--|
| 2 <sub>* 账户类型</sub> :                        | 地址权 能占任用                                                                                                    |               |      |  |
| *账户类型:                                       | THE REPORT OF A DESCRIPTION OF A DESCRIPTION OF A DESCRIP |               |      |  |
| <u>★ 米</u> 用.                                | 19122/14 RD SCH                                                                                                    |               |      |  |
| * · · · · · · · · · · · · · · · · · · ·      | 请输入                                                                                                    |               |      |  |
| • 图形验证码:                                     | 请输入 图形验证码                                                                                                    | RUTOH8        |      |  |
|                                              | 确认                                                                                                    |               |      |  |
|                                              |                                                                                                    |               |      |  |

(3) 验证身份。默认按照手机号码+验证码的验证方式。

| HAINAN #        | 国一体化在线政务服务平台<br>国 <b>南政务服务网</b> |                                    |                                              |                                       |              | 已有账号,点击登录 |  |
|-----------------|---------------------------------|------------------------------------|----------------------------------------------|---------------------------------------|--------------|-----------|--|
|                 | ⊘ 填写信息                          | ② 验证外份                             | Sa                                           | <ol> <li>浅回密码</li> </ol>              |              | ④ 完成      |  |
|                 |                                 | 3<br>手机导码:<br>• 图形验证码:<br>• 手机验证码: | 86 × 4 4 4 ( ) ( ) ( ) ( ) ( ) ( ) ( ) ( ) ( | 5 <b>れ<del>こ5.9</del><br/>就取手机会证明</b> | 手机号不可用?      |           |  |
|                 |                                 |                                    | 下一步                                          |                                       |              |           |  |
| 浏览器 ><br>使用说明 > |                                 |                                    |                                              |                                       |              |           |  |
| 相关站点            |                                 | 海易办App I                           | 联系我们   政务服务热线: /<br>小客车业务办理: 0898-68835      | 12345<br>091、0898-68835092、0          | 898-68835099 |           |  |

(4) 找回密码。重新输入新密码并确认。

|                 | 全国一体化在线政务服务平台<br>海南政务服务网                        |                                       |              |                                                  |                                             | 已有账号,点击登                                 |
|-----------------|-------------------------------------------------|---------------------------------------|--------------|--------------------------------------------------|---------------------------------------------|------------------------------------------|
|                 | ⊘ 填写信息                                          |                                       | ⊘ 验证身份       | <ol> <li>我回密码</li> </ol>                         | - AP                                        | ④ 完成                                     |
|                 |                                                 |                                       |              |                                                  |                                             |                                          |
|                 |                                                 |                                       | 4 * 新密码:     | : 请输入 新密码                                        | Ø                                           |                                          |
|                 |                                                 |                                       | * 确认密码:      | : 请输入确认密码                                        | ø                                           |                                          |
|                 |                                                 |                                       |              | 确认                                               |                                             |                                          |
|                 |                                                 |                                       |              |                                                  |                                             |                                          |
|                 |                                                 |                                       |              |                                                  |                                             |                                          |
| 浏览器 ><br>使用说明 > |                                                 |                                       |              |                                                  |                                             |                                          |
|                 |                                                 |                                       | <b>治自力 4</b> |                                                  |                                             |                                          |
|                 | 相天站点 美于我们 一 一 一 一 一 一 一 一 一 一 一 一 一 一 一 一 一 一 一 |                                       | 海易办App       | 联系找11」政务服务热线: 12345<br>小客车业务办理: 0898-68835091、08 | 98-68835092、0898-688350                     | 99                                       |
|                 | 站点地图 📑                                          | 1923                                  |              | 登录注册:0898-60827008或service@<br>息变更与实名认证业务,请邮件标题标 | odigitalhainan.com.cn,办理法<br>注统一社会信用代码/身份证号 | 人账号密码找回、手机号变更、企业信<br>码,并提供相关证件材料(法人账号: 营 |
|                 | 国家政务服务平台                                        | i i i i i i i i i i i i i i i i i i i | (A) (A)      |                                                  | (合合权) 利用行业 关音扫描(作)                          |                                          |

## 2.1.6 提示已注册?

问题:没注册过政务服务网,提示已注册。

回答: 政务服务网统一身份认证与健康码、海易办是同一套用户体系, 可能因为 您之前注册过健康码或海易办, 所以提示已注册。

(1)如果之前注册过健康码或海易办,可以用当时绑定的手机号码,在登录框 直接选择手机验证码登录或者、海易办扫码、刷脸登录或电子社保卡方式登录。

|                                 | 切换扫码登录"민           |
|---------------------------------|--------------------|
| 个人登录                            | 法人登录               |
| 为确保账户信息安全,请尔                    | 加泄露账号密码给他人         |
| annai 111                       |                    |
| 手机验证码登录                         | <i>Ø</i><br>忘记密码   |
| 登录<br>海易办扫码   刷脸登<br>椰城市民云   国家 | 录 电子社保卡 <br>政务服务平台 |
| 帮助文档                            | 还没有账号? 去注册         |

(2)若习惯使用账号密码方式登录的用户,首次登录时请使用"忘记密码", 按照网站提示流程设置新密码后,使用密码登录。 忘记密码流程:

11

| 海南政务服务网 |                |    |        |                          |
|---------|----------------|----|--------|--------------------------|
| 0 #542  | ② 验证身份         |    | ③ 找回鄉码 | <ul> <li>① 完成</li> </ul> |
| 忘记密码流程: |                |    |        |                          |
|         | ◆账户类型: 请选择 账户类 | 题  | v      |                          |
|         | *证件类型: 请选择 证件类 | 2型 | ~      |                          |
|         | *证件号: 训输入      |    |        |                          |
|         |                | 确认 |        |                          |
|         |                |    |        |                          |

# 2.2 法人用户

## 2.2.1 如何注册法人账号

问题:法人如何注册账号?

回答:

(1) 登录进入海南政务服务网后,在海南政务服务网首页,点击登录按钮。

|          |                        |                      |                           |       |        |      |      | 国家政务服务平台 | 海南省人民政府 | 新手指南 | 无障碍服务 | Î    |
|----------|------------------------|----------------------|---------------------------|-------|--------|------|------|----------|---------|------|-------|------|
| <b>A</b> | 海南省人                   | 民政府                  | HAINAN                    | 海南政   | 务服务    | 200  |      |          | 海南省     | •    | 登录 注册 | 8    |
|          | The People's Governmen | t of Hainan Province | dil the sun, stil the fun | 全国一体化 | 在线政务服务 | 平台   |      |          |         | 1    |       |      |
| 首页       | 个人服务                   | 法人服务                 | 部门服务                      | 特色创新  | 好差评    | 政务监督 | 政务公开 |          |         |      |       | 我要咨询 |
|          |                        |                      |                           | -     |        |      |      |          |         |      |       | E    |
|          |                        |                      |                           |       |        |      |      |          |         |      |       | 我要查询 |
|          | _///////               |                      |                           |       |        |      |      |          |         |      |       | r^1  |

(2) 进入统一身份认证系统页面后选择法人登录,点击注册按钮。

| <b>出现这</b> 和<br>海南政务服务网    |   | EN                                                    |
|----------------------------|---|-------------------------------------------------------|
| 海南省一体化在线政务服务平台<br>统一身份认证系统 | 1 | 切换账号登录<br>个人登录 法人登录                                   |
|                            |   |                                                       |
|                            |   | 打开 <u>海星如打研留</u> 录<br>【前页】点曲右上角打开扫一扫                  |
|                            |   | 账号密码 电子君业如鼎 CA认证登录 <br>国家政务服务平台<br>译稳文档<br>还没有账号? 去注册 |

| (3)进入注册 | ナ界面填写认证信息→ | ・勾选同意用户 | 协议→ | 点击下- | 一步 |
|---------|------------|---------|-----|------|----|
|---------|------------|---------|-----|------|----|

| * 法人类型: 〇     | 企业 🕐 社会团体 🕜 机关事业单位 |   |
|---------------|--------------------|---|
|               |                    |   |
| * 企业名称:       | 除入企业名称             |   |
| * 统一社会信用代码: 👘 | 输入统一社会信用代码         |   |
| * 法定代表人:      | 输入法定代表人            |   |
| • 国籍: 中       | 151                | × |
| •法人证件类型: 身    | H9tě               |   |
| ▶ 法人证件号码: 調   | 输入法人证件号码           |   |
| * 证件有效开始日期: 有 | 成期开始日期             | e |
| • 证件有效结束日期: 一 | 这结束日期 /            | Ċ |

#### (4) 填写用户信息后点击注册按钮

| 全国一体化在线政务服务平台<br>海南政务服务网 |                  |                  |                    | 已有账号,点击登录 |
|--------------------------|------------------|------------------|--------------------|-----------|
| 自然人注册                    | ✓ 填<br>账户信息 注册成功 | <b>20</b>        | 3 完成注册             |           |
|                          | • 案码:            | T                | ۲                  |           |
|                          | * 确认密码:          |                  | ø                  |           |
|                          | * 联系人:           |                  |                    |           |
|                          | 联系地址:            |                  |                    |           |
|                          | * 联系手机:          | 86 🗸 1           |                    |           |
|                          | • 图形验证码:         | FV98M            | F <del>V98</del> ™ |           |
|                          | * 手机验证码:         | 169010<br>上一步 注册 |                    |           |
|                          |                  |                  |                    |           |

(5) 注册成功

| HANA 全国一体化在<br>海南政务服 | 线政务服务平台<br><b>服务网</b>           | 已有账号,点击登录 |
|----------------------|---------------------------------|-----------|
| 自然人注册                | ✓ 填写信息认证 		 ④ 创建用户 3 完成注册       |           |
| 法人注册                 |                                 |           |
|                      |                                 |           |
|                      | 恭喜, 注册成功!请牢记您的账号并定期更新密码<br>立即受录 |           |

## 2.2.2 法人登录

#### 场景 1: 统一认证侧用户自行注册账号登录

海南省统一认证为法人用户提供了【刷脸登录】、【海易办扫码】、【手机验证码】、【电子社保卡】、【椰城市民云】、【国家政务服务平台】等多种登录认证方式,用户可根据自己的需要灵活选择。

| 个人登录                      | 法人登录               |
|---------------------------|--------------------|
| 为确保账户信息安全,请               | 勿泄露账号密码给他人         |
| 86 > 请输入书                 | 戶机号                |
| 请输入 图形验证码                 | Z-MK89             |
| 请输入 手机验证码                 | 获取手机验证码            |
| 号密码登录                     | 忘记密                |
| 登                         | 录                  |
| 海易办扫码   刷脸登<br>椰城市民云   国家 | 绿 电子社保卡 <br>政务服务平台 |

#### 场景 2: 各厅局业务系统用户数据融合账号登录

①建议使用【海易办扫码】、【电子营业执照】【CA 认证登录】这 3 种方式登录。

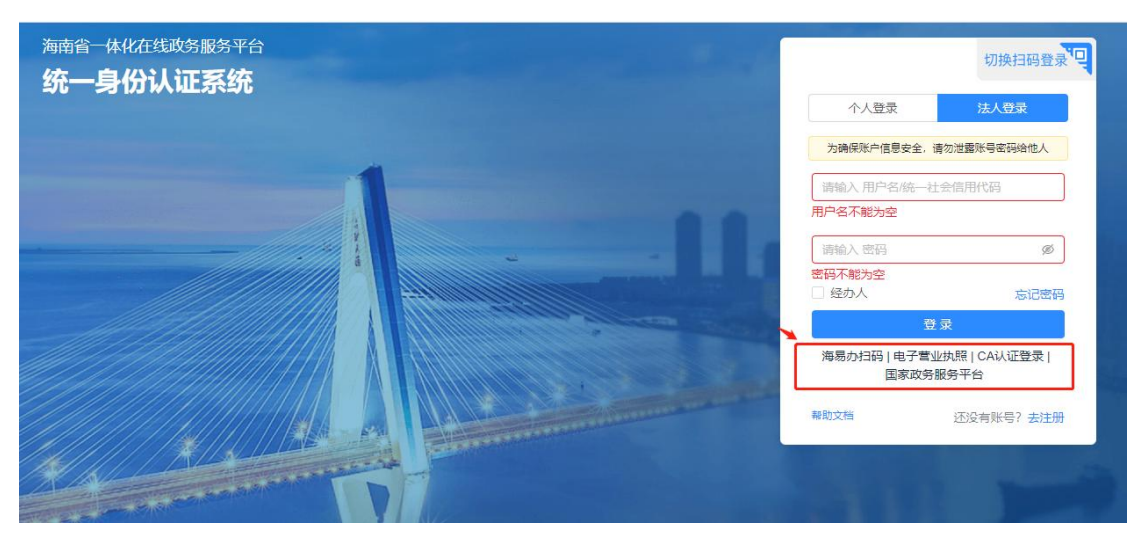

其中【海易办扫码】登录方式需要使用**海易办 app 或海易办微信小程序或海易** 办支付宝小程序完成扫码认证。

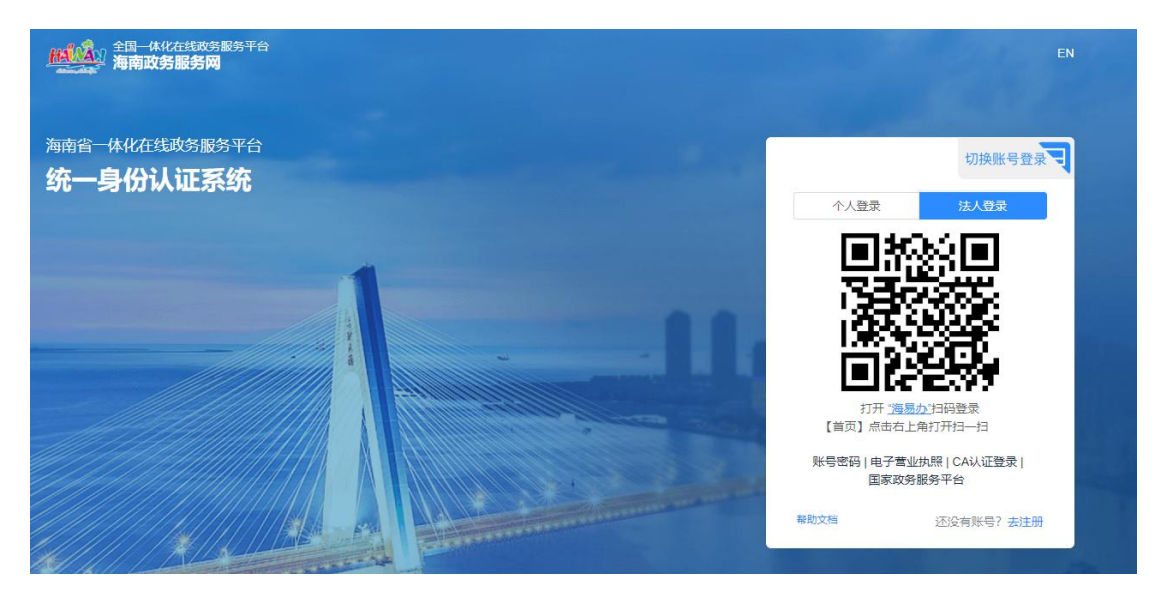

【电子营业执照】登录方式需要使用**电子营业执照 app、微信或支付宝小程序**进行扫码认证。

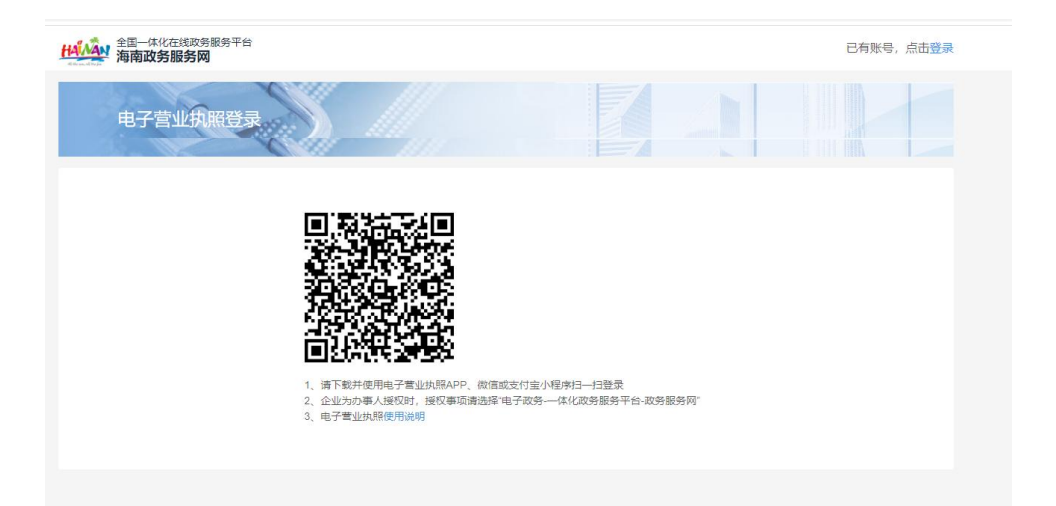

【CA 认证】需要插入海南 CA 发放的 U-KEY, 首次登录需要按界面提示下载安装 CA 数字证书驱动。

| 全国一体化在线政务服务平台<br>海南政务服务网 |                                                                                                    |        | 已有账号,点击登录 |
|--------------------------|----------------------------------------------------------------------------------------------------|--------|-----------|
| CA认证登录                   | <u>)</u>                                                                                                    |        |           |
|                          | 潮波振 CA证书                                                                                                    | > 刷新   |           |
|                          |                                                                                                    | Ø      |           |
|                          | СА认证登                                                                                                    | 录<br>录 | L         |
|                          | <ol> <li>首次登录请安装最新CA数字证书驱动(下数)</li> <li>输入[PIN码即可] 点击【CA以证登录】</li> <li>審訳电话: 0898-66668096、0898-66664947</li> </ol> | )<br>7 |           |

## 2.2.3 法人找回/忘记密码

问题:法人忘记密码如何找回?

回答:

- (2) 若手机号可以用,点击登录框中的"忘记密码"按流程找回。
- (3) 若手机号不可用,邮件发送"法人身份证照片+营业执照+单位信息修改授权书盖章扫描件或照片,并说明诉求(修改手机号)"至 service@digitalhainan.com.cn 邮箱中,客服人员核实后将为您修改手机号,

完成绑定手机号修改后,用户可通过登录页的"忘记密码"按流程找回并 重设密码。

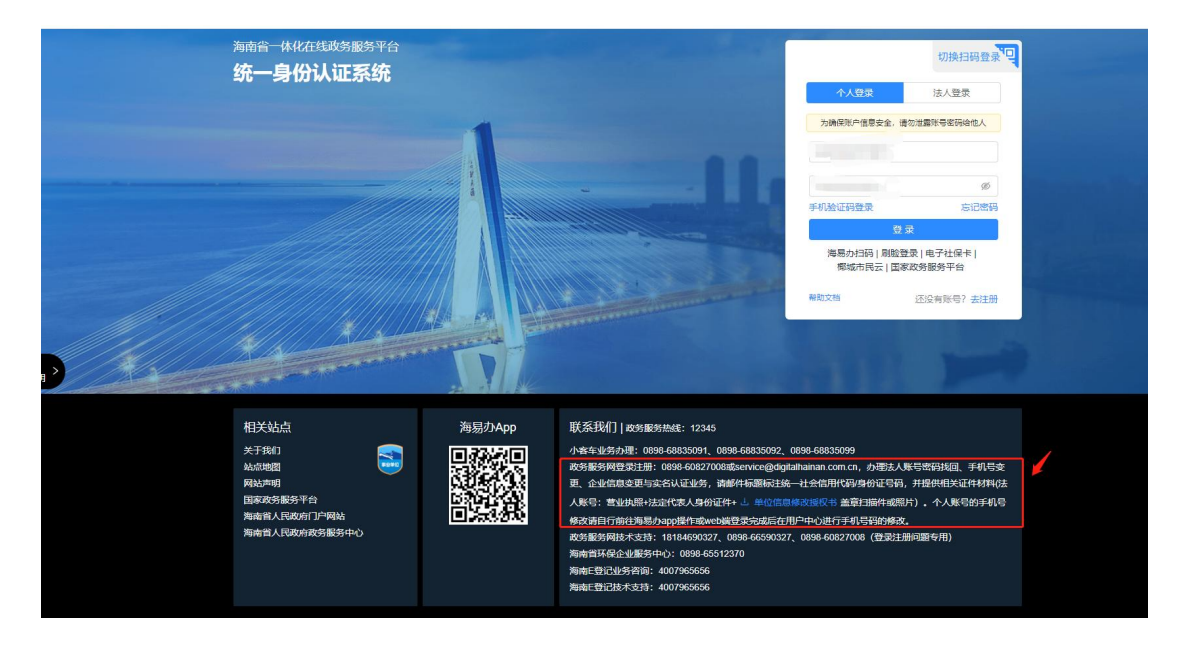

## 2.2.4 法人修改手机号

问题:法人账号如何修改手机号?

回答:

方法 1: 记得密码,且可登录进入海南政务服务网

(1) 在海南政务服务网首页,点击用户中心。

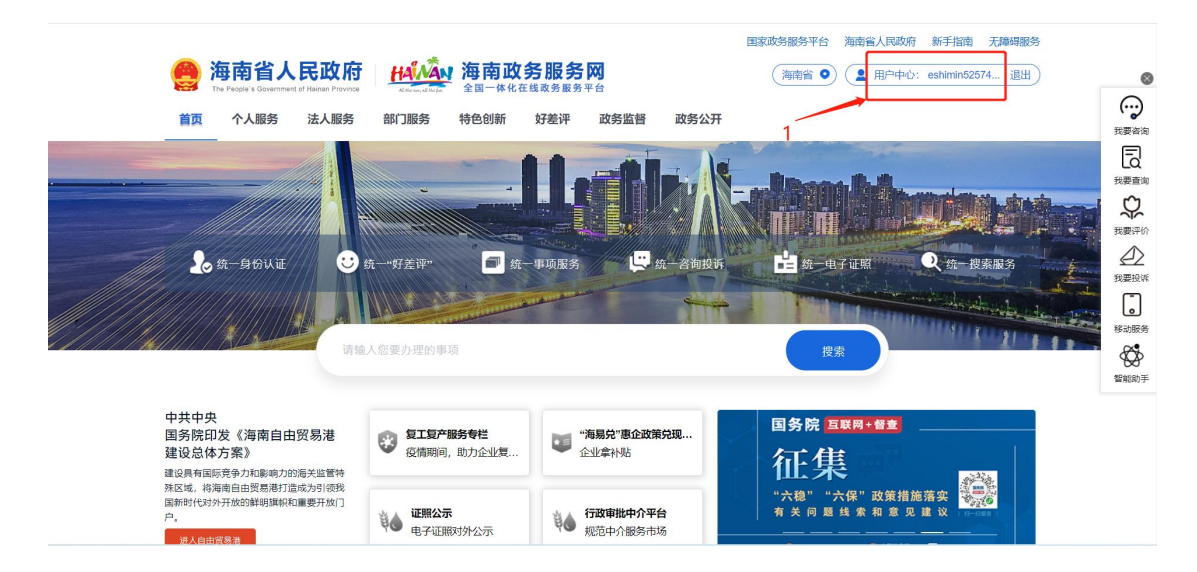

(2)账号设置→修改手机号→手机上打开海易办 APP 扫码进行人脸核验。

|     | 海南省人<br>The People's Government | 民政府 HANAN ?                           |                      | <b>以</b><br>台 | 国家政务服务平台 海南省人民政<br>(海南省 •) (2) 用户中 | 府 新手指南 无障碍服务<br>心: eshimin52574 退出 | 0                       |
|-----|---------------------------------|---------------------------------------|----------------------|---------------|------------------------------------|------------------------------------|-------------------------|
|     | 首页 个人服务                         | 法人服务 部门服务 特                           | 色创新 好差评              | 政务监督 政务公开     | 请搜索                                | ٩                                  | () 我要咨询                 |
|     | 0                               | 市民中心                                  |                      |               |                                    |                                    | 投票面询                    |
|     |                                 | 我的事务                                  |                      |               |                                    |                                    | <u>そ</u> 2<br>我要投诉<br>。 |
| 2.1 | 用户实名等级(1/3)                     | ■●●●●●●●●●●●●●●●●●●●●●●●●●●●●●●●●●●●● | <b>0</b><br>我的项目     | <b>○</b> 我的预约 | ● 0<br>我的待评价                       | ▲ 司 0<br>我的证件                      | 移动服务                    |
|     | 账号设置 退出登录                       | 我的反馈                                  |                      |               |                                    |                                    |                         |
|     | ■ 概览                            | <b>0</b><br>咨询                        | <mark>0</mark><br>粉饭 |               |                                    |                                    |                         |

|                            | 市民中心                       |                      |             |           | Reference of the second second |
|----------------------------|----------------------------|----------------------|-------------|-----------|----------------------------------------------------------------------------------------------------|
|                            | eshimin52574075 您好!以下是您的账户 | "资料,如需变更,请及时进行手机或者邮箱 | 自验证,以免信息遗漏。 |           |                                                                                                    |
| eshimin52574075            | 身份信息   实名等级升级              | 修改密码   邮寄地址管理   修    | 改手机号 企业授权   |           |                                                                                                    |
| 用户实名等级 [17]<br>账号设置 [2]出登录 | 账户名称<br>注册时间               | 2.2                  |             |           | 我要投                                                                                                    |
|                            | 最后登录时间                     |                      |             |           | 移动服                                                                                                    |
| 11 概览                      | 联系人                        | 请输入联系人姓名             |             |           |                                                                                                    |
| ▲ 个人信息                     | 联系地址                       | 请输入联系地址              |             |           |                                                                                                    |
| 国 我的签章                     |                            | 保存修改                 |             |           |                                                                                                    |
| 日本 金属一体化在线政务服              | <sup>务平台</sup> 人脸识别        |                      |             | 已有账号? 清登录 |                                                                                                    |

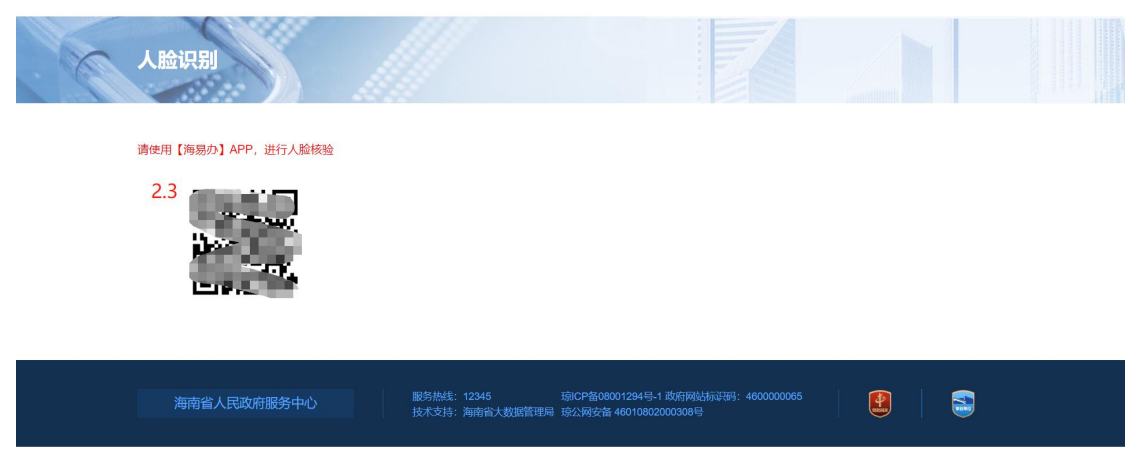

(3) 人脸核验成功之后,返回网页上填写新手机号及验证码。

| 首页 个人服务 法           | 人服务 部门服务 特色创新 好差评 政务监督 政务公开 调变素                                                                     | ٩                                                                                                    |
|---------------------|----------------------------------------------------------------------------------------------------|----------------------------------------------------------------------------------------------------|
|                     | 市民中心                                                                                                | ()ののので、「「」ののので、「」ののので、「」ののので、「」のので、「」のので、」のので、 |
|                     | eshimin52574075 您好!以下是您的账户资料,如需变更,请及时进行手机或者邮箱验证,以免信息遗漏。<br>身份信息   实名等级升级   修改密码   邮寄地址管理 修改手机号 企业授权 |                                                                                                    |
| 用户实合等级 (77)<br>繁年总案 | * 原手机号     ●       * 新手机号     ●       前输入新手机号     发送验证明                                             | 3<br>3<br>4<br>第<br>3<br>4<br>第<br>約<br>5<br>4<br>第<br>約<br>5<br>4<br>第<br>約<br>5<br>5<br>5<br>5<br>5<br>5<br>5<br>5<br>5<br>5<br>5<br>5<br>5                                                                                                    |
| 計 概览<br>▲ 个人信息      | * 验证码 请输入验证码 提交修改                                                                                   |                                                                                                    |

方法 2: 若忘记密码,但原手机号可以正常使用。

登录框点击"忘记密码",按流程找回后,再登录账号修改手机号。

|                     | 切                | 换扫码登录   |
|---------------------|------------------|---------|
| 不人登录                | 法)               | 登录      |
| 为确保账户信息安全,          | 清勿泄露账号           | 密码给他人   |
| HHtest              |                  |         |
|                     |                  |         |
| 手机验证码登录             |                  | 忘记密码    |
| 登                   | 录                |         |
| 海易办扫码   电子社<br>国家政务 | 上保卡   椰城<br>服务平台 | 市民云     |
| 帮助文档                | <b></b>          | 长号? 去注册 |

方法 3: 现有手机号不能使用, 需要直接修改为新的手机号。

邮件发送"法人身份证照片+营业执照+单位信息修改授权书盖章扫描件或照片, 并说明诉求(修改手机号)"至 service@digitalhainan.com.cn 邮箱中,客服人员 核实后将为您修改手机号。

#### 2.2.5 法人进行实名认证

问题: 法人注册提交成功但是提示"未通过实名认证"

回答:

出现提示原因: 法人注册时, 若因国家接口数据延迟问题, 即企业法人信息无误, 可能出现未通过实名认证校验情况, 系统会允许注册但是会弹出提示, 当前登录 后法人账号状态为"未实名用户"。系统提供定时轮询自动实名认证机制, 只要 确保注册时输入的信息准确无误, 在接口校验通过后, 将会自动更新当前账号实 名状态为"实名用户"。

| hrs123456.                         | ۲                                            | 登录注册问整请咨询4000666171或发送用户名/延件导统一社会信用代码营业抗强强片+问整描述+系统数<br>图 至service@dgitalhainan.com.cn。                            |  |
|------------------------------------|----------------------------------------------|----------------------------------------------------------------------------------------------------|--|
| hrs123456.<br>企业 () 社会团体 () 机关事业单位 | 您提供的近<br>业核验数据<br>营业执照及<br>service@c<br>实名状态 | 0898-68835099<br>全业信息未通过实名认证,有可能是由于系统企<br>图廷氏遗成标验失败,如确认信息无误,可发送<br>3法人证件照片到服务邮箱<br>ligitalhainan.com.cn,我们核实后会更新忽的 |  |
| 5人非实名注册测试01                        |                                              |                                                                                                    |  |
| 000000000000003                    |                                              |                                                                                                    |  |

如果要重新进行实名认证,可在用户中心一个人信息-实名等级升级中,重新输入 修改后的信息进行验证。认证成功需要重新登录才可生效。

|                | 身份信息   实名等级  | 升级   修改密码   我的经办人   我的审核人   邮寄地址管理   修改手机号                                                                                    | Î                   |
|----------------|--------------|----------------------------------------------------------------------------------------------------|---------------------|
| 用户实名等级(11.3)   | * 企业类型       | ● 企业 ○ 社会器体 ○ 机关事业                                                                                                    |                     |
| 账号设置 追出签录      | 1 * 统一社会信用代码 | Count Debrik (schlauf-r                                                                                                    | 投資咨询                |
|                | * 企业名称       | 法人测试A                                                                                                    | \$                  |
| - 概览           | * 法定代表人      | 法**A                                                                                                    | 我要评价                |
| ▲ 个人信息         | * 证件类型       | 身份证 🗸                                                                                                    |                     |
| 日 我的签章         | * 法人证件号码     | district as                                                                                                    | **:088 <del>5</del> |
|                | 手机号码         | nter in Dalay                                                                                                    | 智能助手                |
| <b>38</b> 我的办件 |              | 备注:<br>如您提供的企业信息未通过实名认证,有可能是由于系统企业结验数据既已造成核验失败,如确认信<br>息无误,可发送置业执程及法人证件拥片多服务每箱service@digitahainan.com.cn,我们被实后会<br>更新的的实名状态。 |                     |
| ★ 我的项目         | 2            | 重新认证                                                                                                    |                     |
| 自 我的评价         |              |                                                                                                    |                     |

但是因国家接口数据延迟,即使企业法人信息无误,还是有可能出现认证不通过的情况。您需要发送"营业执照照片及法人证件照片"至服务邮箱 service@digitalhainan.com.cn,我们核实后会为您处理。

| • tray              | D提供的企业信息未通过实名认证,有可能是由于系统企业核验数据延迟造成核验失败,如确认信息无误,可发送营业执照及法人证件照片到服<br>6邮箱service@digitalhainan.com.cn,我们核买后会更新忽的买名状态 |
|---------------------|----------------------------------------------------------------------------------------------------|
|                     | 身份信息   实名等级升级   修改密码   我的经办人   邮寄地址管理   修改手机                                                                      |
| farentest1<br>非实名用户 | 企业类型 * • 企业 · 社会团体 · 机关事业                                                                                         |
| ≗ 个人信息              | 统一社会信用代码 * 91310117MA1J4KT74W                                                                                     |

#### 2.2.6 修改企业/法人信息

问题:如何修改企业、法人信息?

处理:登陆后右上角用户中心一个人信息-实名等级升级,输入新的信息之后,点 击重新认证。(法人的登录名、统一信用代码无法修改)认证成功后需要重新登 录才可生效。

|               | 身份信息   实名等级升级                                 | 修改密码   我的经办人   我的审核人   邮寄地址管理   修改手机号                                                                  | Î          |
|---------------|-----------------------------------------------|----------------------------------------------------------------------------------------------------|------------|
| 用户实名等级(11.3)  | * 企业类型 🏾 💿 企业                                 | ○ 社会团体 ○ 机关事业                                                                                          |            |
| 账号设置 退出登录     | * 统一社会信用代码                                    | $(K_{i}^{1},h_{i}^{2},\ldots,h_{i})$                                                                   | 日本         |
|               | * 企业名称 法人测试                                   | id                                                                                                    | $\Diamond$ |
| 11 概览         | * 法定代表人 法**A                                  |                                                                                                    |            |
| ▲ 个人信息        | *证件类型 身份证                                     |                                                                                                    | 我要投诉       |
| 日 我的签章        | *法人证件号码 4 4 1 1 1 1 1 1 1 1 1 1 1 1 1 1 1 1 1 | M M M M M M M M M M M M M M M M M M M                                                                  | 移动服务<br>   |
| ▲ 证件资料        | 手机号码                                          | 1                                                                                                    | 智能助手       |
| 38 我的办件       | 备注:<br>如您提供的<br>息无误,可<br>更新您的实                | 企业信息未通过实名认证,有可能是由于系统企业接触数据新已造成接触失数,如确认信<br>发送置地执照及法人证件服片到服务邮箱service@dgitalhainan.com.cn,我们被现后会<br>名优态 |            |
| ★ 我的项目        |                                               | 重新认证                                                                                                   |            |
| <b>圓</b> 我的评价 |                                               |                                                                                                    |            |

#### 2.2.7 法人如何授权经办人

第一步: 创建经办人

首先使用企业法人账号登录系统,登录后右上角进入"用户中心-个人信息-我的 经办人",点击"创建经办人"按钮。

|    | e 海南行  | 省人民政府<br>Sevenment of Hanan Prevince | HANAN A                    | <b>有政务服务</b>        | <b>5 区)</b><br>务平台           | 14.8                    | 成券服务十百 海南1<br>(海南省 <b>0</b> ) |          | HHTEST 退出 |                                                                                                   |
|----|--------|--------------------------------------|----------------------------|---------------------|------------------------------|-------------------------|-------------------------------|----------|-----------|---------------------------------------------------------------------------------------------------|
|    | 首页 个人服 | 服务 法人服务                              | 部门服务 特色的                   | 創新 好差评              | 政务监督                         | 政务公开                    |                               | 请搜索      | ٩         | (<br>50                                                                                           |
|    |        | 企                                    | 业中心                        | ~                   |                              |                         |                               |          | 5         | )<br>1<br>1<br>1<br>1<br>1<br>1<br>1<br>1<br>1<br>1<br>1<br>1<br>1<br>1<br>1<br>1<br>1<br>1<br>1  |
|    | ннтез  | HHT<br>身份<br>T                       | EST 總好!以下是總部<br>计信息   实名等级 | 账户资料,如需<br>升级   修改到 | 变更, <u>请及时进行</u><br>密码   我的绝 | 示手机或者邮箱验证,<br>圣办人   我的审 | 以免信息遗漏。<br>部核人   邮寄地          | 业管理   修改 | 7手机号      | 193<br> <br> <br> <br> <br> <br> <br> <br> <br> <br> <br> <br> <br> <br> <br> <br> <br> <br> <br> |
|    | 用户实名等级 | (IV.3) 温馨提示<br>同出發录                  | 示: 经办人授权已经全面升              | H&, 2021年3月11       | 日之前创建的经办人                    | 账号, 在仍叶处埋完成。            | 石遺尽快停用, 开重新                   |          | ))建经办人    |                                                                                                   |
| 2  |        | 序号                                   | 用户名                        | 姓名                  | 身份证号                         |                         | 手机号                           | 账户状态     | 操作        |                                                                                                   |
| ĺ, | 11 概览  |                                      |                            |                     |                              | 无数据                     |                               |          |           |                                                                                                   |
|    | ▲ 个人信息 | B.                                   |                            |                     |                              |                         |                               |          |           |                                                                                                   |

#### 第二步: 查找个人账号并予以授权

根据姓名、身份证号、手机号码,精确查找系统中已有的个人账号(若没有请先 注册),点击右侧"授权"按钮。

|              | 创建经办人    |                  |                     |               |                                                 |
|--------------|----------|------------------|---------------------|---------------|-------------------------------------------------|
|              | *姓名 王 ∂  | "身份证             |                     | 3 1000 - 0071 | 童找自然人账号                                         |
| wucheng      | 田白々      | 44-47            | 6.0/7 B             | 王和马           | 10.41                                           |
| 用户实名等级(LV.3) | niten1wt | <u>姓右</u><br>王·伦 | 身面加亏<br>130******2X | 139****9071   | S來TF<br>I · · · · · · · · · · · · · · · · · · · |
| 号设置 退出登录     |          |                  |                     | /             |                                                 |
|              |          |                  |                     | /             |                                                 |

| 首页    | 个人服务              | 法人服务         | 部门服务                     | 特色创新                | 好差评        | 政务监督      | 政务公开    | 请投          | 夏索 | 9     |
|-------|-------------------|--------------|--------------------------|---------------------|------------|-----------|---------|-------------|----|-------|
|       |                   | 企业中          | 中心                       | -                   |            |           |         |             | -  |       |
| wuch  | eng               | <b>创建经办人</b> | ***/* <sup>日</sup><br>提号 | - 身份                | 证 1.0c 1g  | 00-000000 | 手机号码    | 1300 074    | 宣找 | 自然人账号 |
| 用户实名等 | 级 ( <u>LV.3</u> ) | 用户:          | 名 (恋好                    | 、 您的「 52 阳」         | 验证信息已经诵证   | 1手机短信、码上办 | ×=A     | 手机号         | 操作 |       |
| 账号设置  | 退出登录              | hanb         | inyang PP<br>PP<br>前往    | "送至经办人,请通<br>验证,谢谢。 | 知经办人在 24/J | 时内点击信息中的  | 链接<br>全 | 139****9071 | 授权 |       |
| 11 概览 |                   |              |                          |                     |            |           |         |             |    |       |
| ▲ 个人信 | 記                 |              |                          |                     |            |           |         |             |    |       |

第三步: 经办人确认

点击"授权"后,会给经办人发送**手机短信**或推送**海易办 APP 内部消息**。经办 人需要在 24 小时内点击短信中的链接,前往确认页面"接受"授权即可。 短信推送:

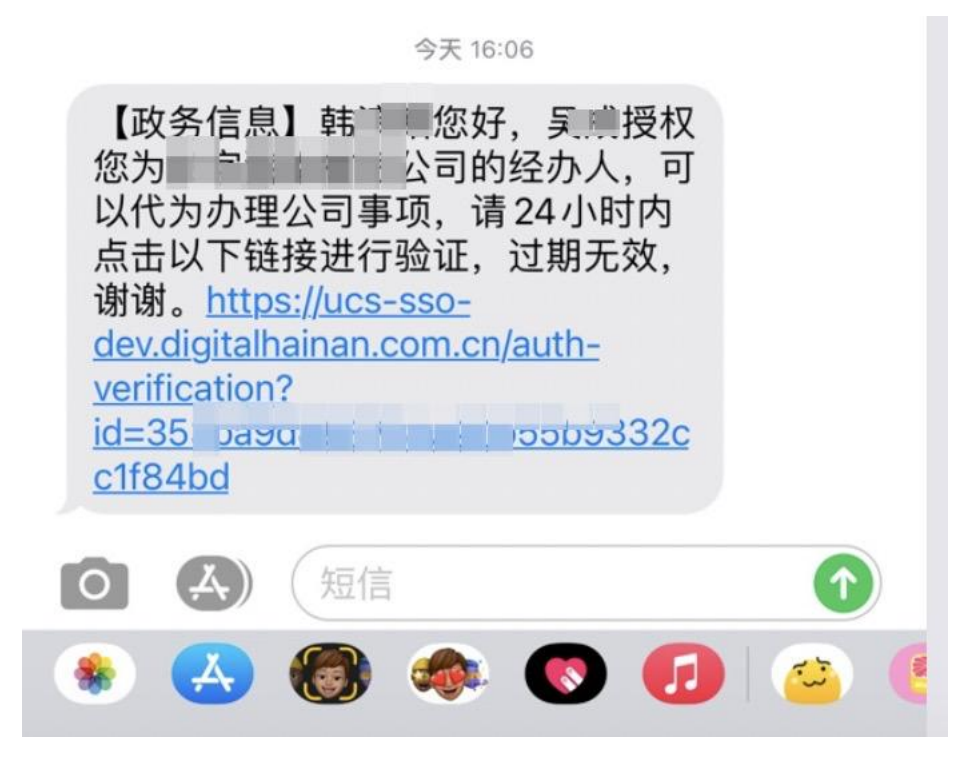

授权页面:

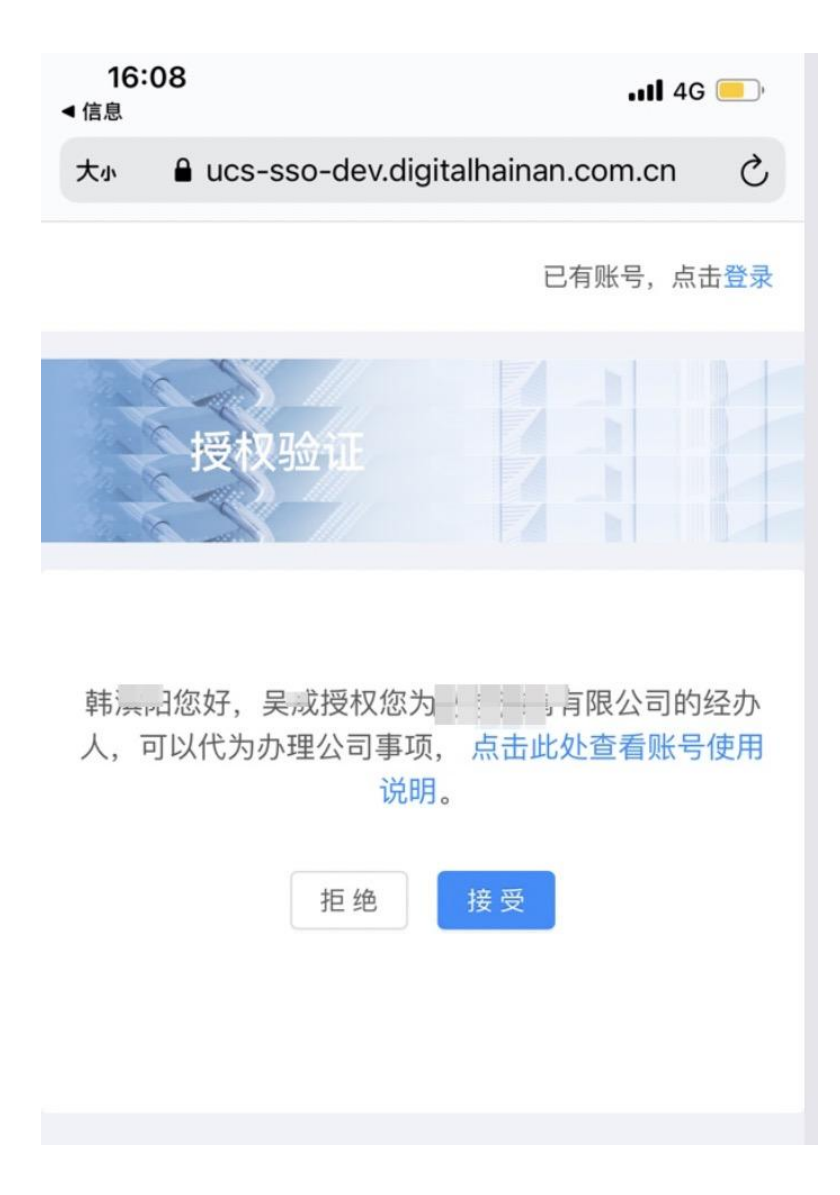

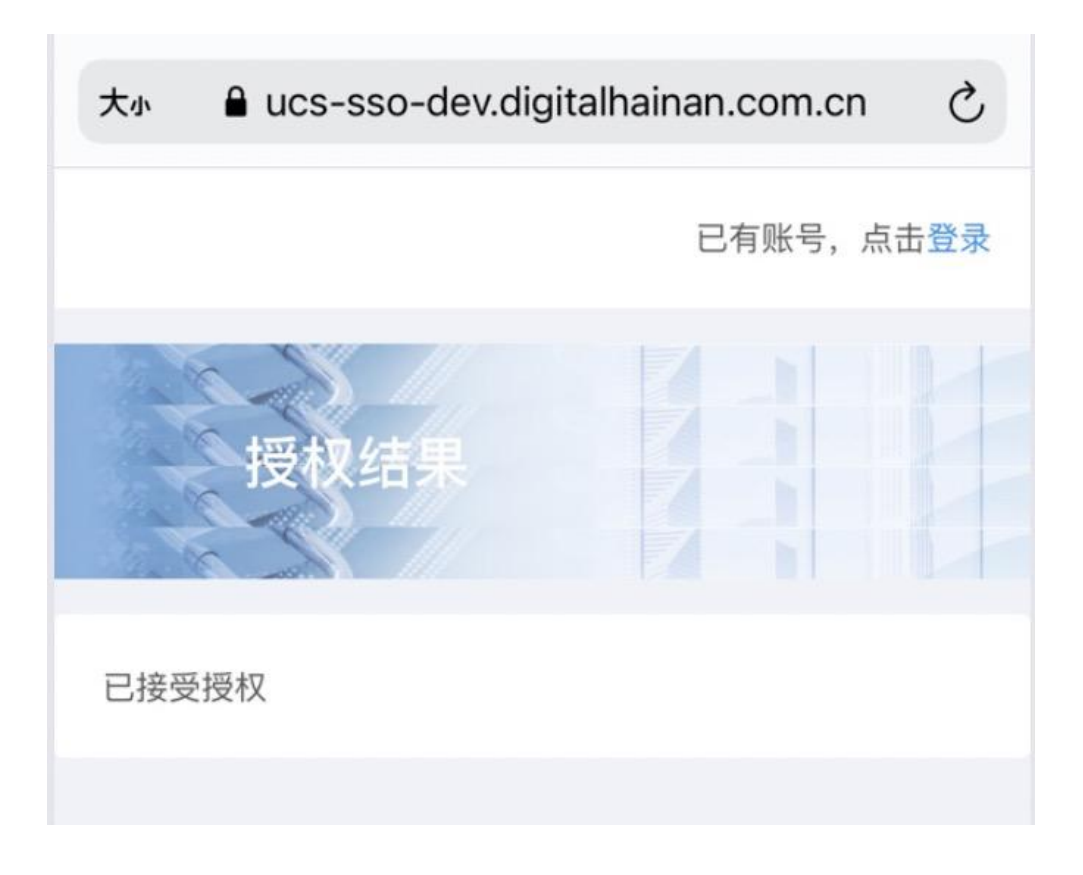

## 2.2.8 管理经办人

法人可以通过用户中心-个人信息-我的经办人,查看所有已经授权的经办人 信息,并且可以控制启用/禁用状态。

| The Peop                                         | ple's Government of Hains              | an Province                                        | All the same, all the fam.                                               |                                                                                                    |                                                                                         |                                                                                                    |                                                                                                    |                                                                                                    |
|--------------------------------------------------|----------------------------------------|----------------------------------------------------|--------------------------------------------------------------------------|----------------------------------------------------------------------------------------------------|-----------------------------------------------------------------------------------------|----------------------------------------------------------------------------------------------------|----------------------------------------------------------------------------------------------------|----------------------------------------------------------------------------------------------------|
| 首页                                               | 个人服务                                   | 法人服                                                | 务 部门服务                                                                   | 5 特色创新                                                                                                    | 好差评 政务监督                                                                                | 政务公开                                                                                                    | 请搜索                                                                                                    |                                                                                                    |
|                                                  |                                        |                                                    |                                                                          |                                                                                                    | 1                                                                                       | and a second second sec                                                                                                    | M.                                                                                                    |                                                                                                    |
|                                                  |                                        | 企                                                  | 业中心                                                                      |                                                                                                    |                                                                                         |                                                                                                    |                                                                                                    |                                                                                                    |
|                                                  |                                        |                                                    |                                                                          |                                                                                                    |                                                                                         |                                                                                                    | P                                                                                                    | 4                                                                                                    |
|                                                  |                                        |                                                    |                                                                          |                                                                                                    |                                                                                         |                                                                                                    |                                                                                                    |                                                                                                    |
|                                                  |                                        | wuch                                               | eng 您好!以下,                                                               | 是您的账户资料,如                                                                                                    | 需变更,请及时进行手机或者曲                                                                          | 『箱验证,以免信息遗漏。                                                                                                    |                                                                                                    |                                                                                                    |
|                                                  |                                        |                                                    |                                                                          |                                                                                                    |                                                                                         |                                                                                                    |                                                                                                    |                                                                                                    |
|                                                  |                                        | 身份                                                 | 信息   实名等                                                                 | 等级升级   修改                                                                                                    | 【密码   我的经办人                                                                             | 邮寄地址管理   修                                                                                                    | 改手机号                                                                                                    |                                                                                                    |
|                                                  | g                                      | 身份                                                 | 信息   实名等                                                                 | 等级升级   修改                                                                                                    | 【密码   我的经办人                                                                             | 邮寄地址管理   修                                                                                                    | 8改手机号                                                                                                    |                                                                                                    |
| 用户实名等                                            | g<br>等级 <u>(_v.3</u> )                 | 身份                                                 | 信息   实名等                                                                 | 等级升级   修改<br>全面升级, 2021年3月1                                                                                                    | 【密码   我的经办人                                                                             | 邮寄地址管理   修                                                                                                    | 8改手机号<br>重新创建绑定新的组                                                                                                    | 5办人,谢谢!                                                                                                    |
| 用户实名等                                            | g<br>等级 <u>(1V.3</u><br>退出登录           | 身份<br>温馨提示                                         | 信息   实名等<br>: 经办人授权已经;                                                   | 等级升级   修改<br>全面升级, 2021年3月1                                                                                                    | [密码   我的经办人                                                                             | 邮寄地址管理   修                                                                                                    | §改手机号<br>重新创建绑定新的经                                                                                                    | 5办人,谢谢!<br>创建经办人                                                                                                    |
| 用户实名等                                            | ·····g<br>等级 ( <i>LV.3</i> )<br>退出登录   | 身份温馨提示                                             | 信息   实名音<br>: 经办人授权已经:<br>用户名                                            |                                                                                                    | (密码 ) 我的经办人 )<br>11日之前创建的经办人账号,在办作<br>身份证号                                              | 邮寄地址管理   修<br>处理完成后请尽快停用,并<br>手机号                                                                                                    | 3改手机号<br>重新创建期定新的组<br>账户状态                                                                                                    | (初)<br>(引)建经办人<br>操作                                                                                                    |
| 用户实名等<br><b>长号设置</b>                             | ······g<br>等级 <del>(1/3)</del><br>波出登录 | 身份<br><sup>温馨提示</sup><br>序号<br>1                   | 信息   实名等<br>: 经办人授权已经:<br>用户名                                            |                                                                                                    | (283码) 我的经办人  <br>1日之前创建的经办人账号,在办件<br>身份证号                                              | 邮寄地址管理   修<br>处理完成后请尽快停用,并<br><b>手机号</b><br>139 <sup>9071</sup>                                                                                                    | <ul> <li>政手机号</li> <li>重新创建期定新的经</li> <li>販户状态</li> <li>启用</li> </ul>                                                                                                    | <ol> <li>助人,谢谢!</li> <li>创建经办人</li> <li>操作</li> <li>禁用</li> </ol>                                                                                                    |
| 用户实名等                                            | g<br>چ级 ( <i>LV.3</i> )<br>双出登录        | 身份<br>温馨提示<br>序号<br>1<br>2                         | 信息   实名<br>: 经办人授权已经<br>用户名                                              | 手级升级   修改     全面升级、2021年3月1     女生名     可                                                                                                    | 2893日   我的经办人  <br>11日之前创建的经办人账号,在办何<br>身份证号<br>130************************************ | 邮寄地址管理   作<br>处理完成后请尽快停用, 井<br>139 <sup>····</sup> 9071<br>139 <sup>····</sup> 9071                                                                                                    | <ul> <li>         ・・         ・・         ・・         ・・         ・         ・・         ・・         ・・         ・・         ・         ・・         ・         ・・         ・         ・         ・・         ・         ・         ・         ・         ・         ・         ・         ・         ・         ・         ・         ・         ・         ・         ・         ・         ・         ・         ・         ・         ・         ・         ・         ・         ・         ・         ・         ・         ・         ・         ・         ・         ・         ・         ・         ・         ・         ・         ・         ・         ・         ・         ・         ・         ・         ・         ・         ・         ・         ・         ・         ・         ・         ・         ・         ・         ・         ・         ・         ・         ・         ・         ・         ・         ・       </li> <li> </li> <li> </li> <li> </li> <li> </li> <li> </li> <li> </li> <li> </li> <li> </li> <li> </li> <li> </li> <li> </li> <li> <li> </li> <li> </li> <li> </li> <li> </li> <li> </li> <li> <li> </li> <li> </li> <li> </li> <li> <li> <li> <li> <li> <li> <li> <li> <li> <li> <li> <li> <li> <li> <li> <li> <li> <li> <li> <l></l></li></li></li></li></li></li></li></li></li></li></li></li></li></li></li></li></li></li></li></li></li></ul>                                                                                                    | <ul> <li>(初) (初) (初) (初) (初) (初) (初) (初) (初) (初)</li></ul>                                                                                                    |
| 用户实名等<br><b>\$\$设置</b>                           | g<br>等级 ( <i>Lv</i> 3)<br>双出登录         | 身份<br><sup>温馨提示</sup><br>1<br>2<br>3               | 信息   文名<br>: 经办人设权已经:<br>用户名<br><sup>hr</sup> , J<br>tv est              | 母级升级   修改     金融升级, 2021年3月1     女名     母     母 | (2部码) 我的经办人<br>11日之前创建的经办人账号,在办何<br>身份证号<br>130 <sup></sup>                             | 部寄地址管理   例<br>公理完成后请尽快得用, 井<br>139 <sup>····</sup> 9071 1<br>139 <sup>····</sup> 9071 1<br>139 <sup>····</sup> 9071 1<br>158 <sup>····</sup> 0215 1                                                                                                    | <ul> <li>         ・・・・・・・・・・・・・・・・・・・・・・・・・・・・・</li></ul>                                                                                                    | <ul> <li>3. 谢谢!</li> <li>3. 创建经办人</li> <li>4. 操作</li> <li>禁用</li> <li>禁用</li> </ul>                                                                                                    |
| 用户实名袭<br><b>k号设置</b><br>■■ 概览                    | g<br>等级 (レッ)<br>選出要亲<br>信息             | 身份<br>温馨提示<br>1<br>2<br>3<br>4                     | 信息   文名<br>: 经办人授权已经:<br>用户名<br>h: ,                                     | 毎级升级   修改     修改     登     修改     登     登                                                                                                    | (2部码) 我的经办人<br>11日之前创建的经办人账号,在か何<br>身份证号<br>130 <sup></sup>                             | 部寄地址管理   例<br>20世元は広请尽快得用, 井<br>33 <sup>0010</sup> 071 1<br>139 <sup>0010</sup> 071 1<br>139 <sup>0010</sup> 071 1<br>138 <sup>0010</sup> 071 1<br>156 <sup>0010</sup> 251 0                                                                                                    | <ul> <li>株式</li> <li>株式</li> <li>株式</li> <li>株式</li> <li>市</li> <li>市&lt;</li></ul> | <ul> <li>(初建经办人)</li> <li>(創建经办人)</li> <li>(創建经办人)</li> <li>(請用)</li> <li>(請用)</li> <li>(請用)</li> <li>(請用)</li> <li>(請用)</li> </ul>                                                                                                    |
| 用户实名装<br><b>★号设置</b><br>■■ 概览<br>▲ 个人{           |                                        | 身份<br>温馨提示<br>月<br>1<br>2<br>3<br>4<br>5           | 信息   文名名<br>: 经办人授权已经:<br>用户名<br>hr ,,,,,,                               | <ul> <li>         ・</li></ul>                                                                                                    | (昭码) 我的经办人<br>11日之前创建的经办人账号,在办内<br>身份证号<br>130 <sup></sup>                              | 部寄地址管理   例<br>公理完成高速尽快得用, 井<br>「139 <sup>111</sup> 9071 1<br>139 <sup>111</sup> 9071 1<br>139 <sup>111</sup> 9071 1<br>139 <sup>111</sup> 9071 1<br>139 <sup>111</sup> 9071 1<br>139 <sup>111</sup> 907 1                                                                                                    | <ul> <li>株式</li> <li>株式</li> <li>株式</li> <li>株式</li> <li>株式</li> <li>株式</li> <li>株式</li> <li>株式</li> <li>株式</li> <li>株式</li> <li>株式</li> <li>株式</li> <li>株式</li> <li>株式</li> <li>第</li> <li>第</li></ul>      | <ul> <li>(初建经办人)</li> <li>(創建经办人)</li> <li>(創建经办人)</li> <li>(禁用)</li> <li>(禁用)</li> <li>(禁用)</li> <li>(禁用)</li> <li>(禁用)</li> <li>(禁用)</li> <li>(第用)</li> <li>(第用)</li> <li>(第用)</li> </ul>                                                                                                    |
| 用户实名<br>#日 一 一 一 一 一 一 一 一 一 一 一 一 一 一 一 一 一 一 一 | g<br>穿级 (V2)<br>選出要录<br>信息<br>资料       | 身份<br>温馨提示<br>月<br>1<br>2<br>3<br>4<br>5<br>6      | 信息   实名<br>#<br>#<br>#<br>#<br>#<br>#<br>#<br>#<br>#<br>#<br>#<br>#<br># |                                                                                                    | (翌码) 我的经办人<br>11日之前创建的经办人账号,在办代<br>身份证号<br>130 <sup></sup>                              | 部寄地址管理   例<br>公理完成高请尽快得用, 井<br>「139 <sup>111</sup> 90 <sup>11</sup> 0<br>139 <sup>111</sup> 90 <sup>11</sup> 0<br>139 <sup>111</sup> 90 <sup>11</sup> 0<br>139 <sup>111</sup> 90 <sup>11</sup> 0<br>139 <sup>111</sup> 90 <sup>11</sup> 0<br>139 <sup>111</sup> 0 <sup>11</sup> 0<br>139 <sup>111</sup> 0<br>139 <sup>111</sup> 0<br>139 <sup>111</sup> 0<br>139 <sup>11</sup> 0<br>139 <sup>111</sup> 0<br>139 <sup>111</sup> 0 | 522 手机号<br>重新部注維第定新的55<br>■新・7<br>第<br>の<br>一<br>の<br>一<br>の<br>つ<br>の<br>の<br>の<br>の<br>つ<br>の<br>つ<br>の<br>の<br>の<br>の<br>の<br>の<br>の<br>の<br>の<br>の<br>の<br>の<br>の                                                                                                    | <ul> <li>() 請謝!</li> <li>() 請謝!</li> <li>() 請求用</li> <li>() 請用</li> <li>() 請用</li> <li>() 請用</li> </ul>                                                                                                    |
| 用户实名:                                            | g<br>穿级 (V2)<br>選出要录<br>信息             | 身份<br>温馨提示<br>月<br>1<br>2<br>3<br>4<br>5<br>6<br>7 | 信息   实名<br>#<br>#<br>#<br>#<br>#<br>#<br>#<br>#<br>#<br>#<br>#<br>#<br># |                                                                                                    | (昭码) 我的经办人<br>11日之前创建的经办人账号,在办代<br>身份证号<br>130 <sup></sup>                              | 部寄地址管理 ) 格<br>公理完成高请尽快停用,井<br>139 <sup>***</sup> 9071 1<br>139 <sup>***</sup> 9071 1<br>139 <sup>***</sup> 9071 1<br>139 <sup>***</sup> 9071 1<br>139 <sup>****</sup> 9071 1<br>139 <sup>****</sup> 9071 1<br>139 <sup>****</sup> 011 1<br>139 <sup>****</sup> 011 1<br>139 <sup>****</sup> 011 1<br>139 <sup>****</sup> 011 1<br>139 <sup>****</sup> 011 1<br>139 <sup>****</sup> 011 1<br>139 <sup>****</sup> 011 1<br>139 <sup>****</sup> 011 1<br>139 <sup>****</sup> 011 1<br>139 <sup>****</sup> 011 1<br>139 <sup>****</sup> 011 1<br>139 <sup>****</sup> 011 1<br>139 <sup>*****</sup> 011 1<br>139 <sup>*****</sup> 011 1<br>139 <sup>*****</sup> 011 1<br>139 <sup>*****</sup> 011 1<br>139 <sup>*****</sup> 011 1<br>139 <sup>*****</sup> 011 1<br>139 <sup>*****</sup> 011 1<br>139 <sup>*****</sup> 011 1<br>139 <sup>*****</sup> 011 1<br>139 <sup>*****</sup> 011 1<br>139 <sup>*****</sup> 011 1<br>139 <sup>******</sup> 011 1<br>139 <sup>*********</sup> 011 1<br>139 <sup>************************************</sup>                                                                                                    | 522 手机号<br>単新部注単定新的55<br>単新の大売の<br>「応用<br>「応用<br>「応用<br>「応用<br>「加<br>「加<br>「加<br>「加<br>「加<br>「加<br>「加<br>「加<br>「加<br>「加                                                                                                    | <ul> <li>(小)、朝谢!</li> <li>(別注登办人)</li> <li>(別注登办人)</li> <li>(第月)</li> <li>(第月)</li> <li>(11)</li> <li>(11)<!--</td--></li></ul> |

#### 2.3 经办人

#### 2.3.1 注册经办人

#### 问题: 经办人如何注册?

回答:海南省统一认证的经办人使用的是自然人账号,无需单独注册经办人类型账号。由企业法人根据业务需要,授权指定的自然人用户成为某企业经办人。

#### 2.3.2 经办人登录

经办人作为个人账号的一种角色,需要使用个人登录功能,登录自然人账号。

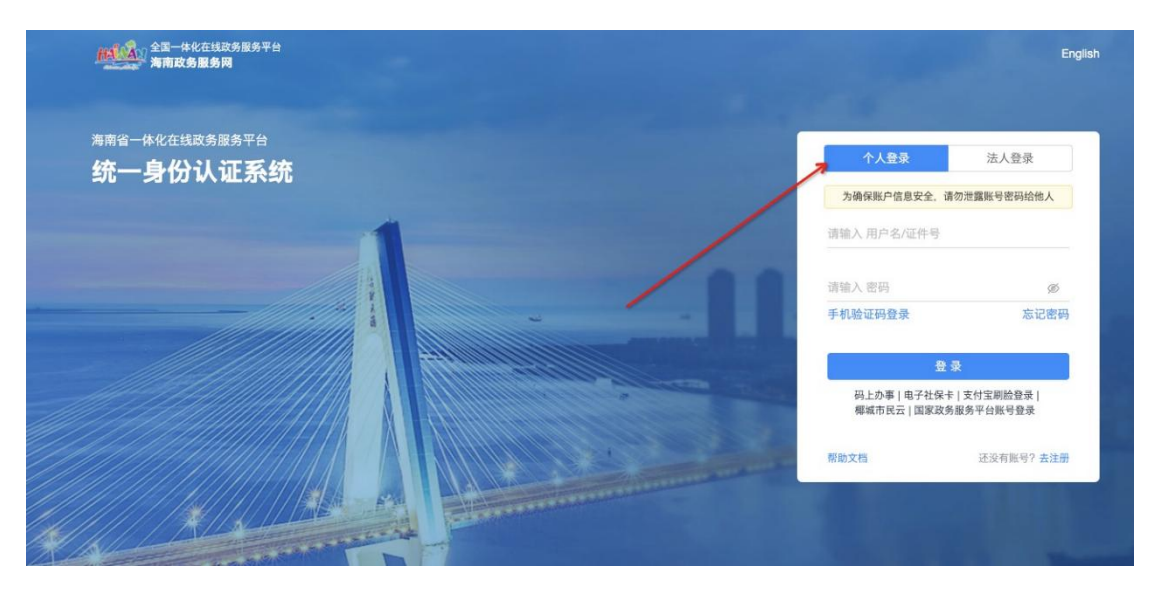

系统检测到若绑定了企业经办人的身份,则会弹出弹窗提示,选择需要登录的身份。切换至需要使用的企业经办人身份后,点击"确定"即可以当前企业经办人身份登录系统。

|         | 请选择您的登录身份 | ×      | A 1 (2017)                                                                                                    | *107                     |
|---------|-----------|--------|----------------------------------------------------------------------------------------------------|--------------------------|
| ·身份认证系统 | A 自然人     |        | 个人登录                                                                                                    | 法人登录                     |
| -       | O + 8     |        | inand and the sector of the sector of the se | ALL DRAW TO BE REAL TO A |
|         | 印 企业经办人   |        |                                                                                                    | Ø                        |
|         | ●         | 手机服    | 证码登录                                                                                                    | 忘记密码                     |
|         | 退出确定      |        | 录 登                                                                                                    |                          |
|         |           | Đ<br>M | 》上办事 电子社保卡 <br>『城市民云 国家政务服                                                                                                    | 支付宝刷脸登录 <br>服务平台账号登录     |
|         |           | 帮助文    | 5                                                                                                    | 还没有账号?去注册                |
|         |           |        |                                                                                                    | 7451                     |
|         |           |        |                                                                                                    |                          |

## 2.3.3 如何切换经办人身份

登录后即为企业经办人身份,可以代替企业申报事项。

若想切换为回个人身份或其它企业经办人身份,可以通过右上角"切换"按钮,再次进行切换。

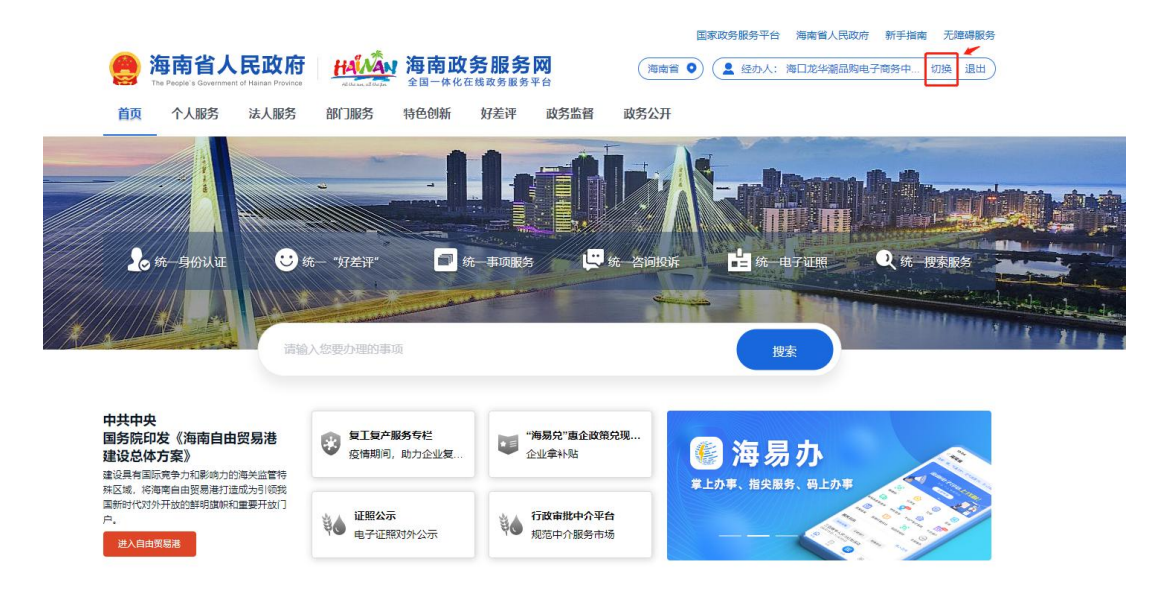

## 2.3.4 查看所有企业授权

自然人可以通过用户中心一个人信息-企业授权,查看本人已经被授权的所有企业 列表,以及经办人的账号状态。(注意;需要切换至自然人身份)

|                       | 市           | 民中心                     |                                   |                |                             |
|-----------------------|-------------|-------------------------|-----------------------------------|----------------|-----------------------------|
|                       | eshin<br>身份 | nin03176973<br>)(信息   3 | 您好!以下是您的账户资料,如需变<br>实名等级升级   修改索码 | 更,请及时进行手机或者邮箱。 | 验证,以免信息遗漏。<br>手机号 / 企业 授权 / |
| 户实名等级 ( <b>LV.3</b> ) | <b>序</b> 号  | 企业类型                    | 企业名称                              | 统一社会信用代码       | 账户状态                        |
| 设置 退出登录               | 1           | 企业                      | 海口龙生 心                            |                | 启用                          |
| 概览                    |             |                         |                                   |                |                             |
| 个人信息                  |             |                         |                                   |                |                             |
| 我的签章                  |             |                         |                                   |                |                             |